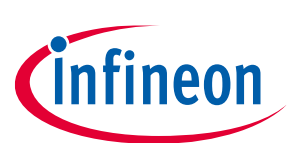

# ModusToolbox™ Power Conversion Configurator user guide

ModusToolbox™ Industrial MCU Technology Pack version 2.1.0

Power Conversion Configurator version 1.1.0

A newer revision of this document may be available on the web here.

### About this document

#### Scope and purpose

The Power Conversion Configurator is a tool included with the ModusToolbox<sup>™</sup> software intended to generate data structures to configure middleware for provided power-supply design inputs. The tool provides a reference for estimating and demonstrating the typical behavior of a converter.

#### **Intended audience**

This document helps application developers understand how to use the Power Conversion Configurator as part of creating a ModusToolbox<sup>™</sup> application.

|--|

| Convention  | Explanation                                                                                                    |
|-------------|----------------------------------------------------------------------------------------------------|
| Bold        | Emphasizes heading levels, column headings, menus and sub-menus                                                                                     |
| Italics     | Denotes file names and paths.                                                                                                    |
| Courier New | Denotes APIs, functions, interrupt handlers, events, data types, error handlers, file/folder names, directories, command line inputs, code snippets |
| File > Open | Indicates that a cascading sub-menu opens when you select a menu item                                                                               |

#### **Abbreviations and definitions**

The following define the abbreviations and terms used in this document:

- ADC analog-to-digital conversion
- Buck A buck converter or step-down converter is a DC-to-DC converter that decreases voltage while increasing current from its input (supply) to its output (load).
- CMP comparator
- Configurator A GUI-based tool used to configure a resource.
- DAC digital-to-analog conversion
- DMA direct memory access
- HS/LS high/low side
- ISR interrupt service routine
- PCCM Peak Current control mode
- PWM pulse width modulation

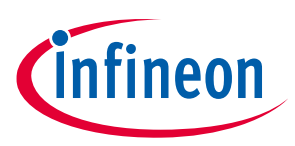

#### About this document

• VCM – Voltage control mode

#### **Reference documents**

Refer to the following documents for more information as needed:

- <u>ModusToolbox<sup>™</sup> tools package user guide</u>
- <u>Eclipse IDE for ModusToolbox™ user guide</u>
- <u>VS Code for ModusToolbox<sup>™</sup> user guide</u>
- <u>Device Configurator user guide</u>
- LCS Manager CLI user guide

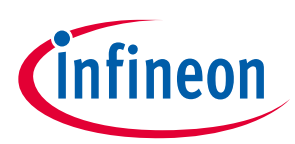

### Table of contents

### **Table of contents**

| 1   | Overview                                  |
|-----|-------------------------------------------|
| 1.1 | Supported middleware4                     |
| 2   | Launch the Power Conversion Configurator5 |
| 2.1 | From the Device Configurator5             |
| 2.2 | make command5                             |
| 2.3 | VS Code and Eclipse6                      |
| 2.4 | Standalone executable6                    |
| 3   | Quick start7                              |
| 4   | Code generation                           |
| 5   | GUI description                           |
| 5.1 | Menus9                                    |
| 5.2 | Toolbar9                                  |
| 5.3 | Notice List10                             |
| 5.4 | Status bar10                              |
| 5.5 | Logging10                                 |
| 6   | Tabs/Parameter configuration11            |
| 6.1 | Converter tab11                           |
| 6.2 | Modulator tab14                           |
| 6.3 | ADC tab16                                 |
| 6.4 | Controller tab17                          |
| 6.5 | Bode plot20                               |
| 7   | Version changes                           |

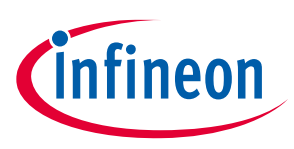

#### Overview

# 1 Overview

The Power Conversion Configurator provides the capabilities to initially configure a buck topology. Various parameters such as input voltage, output voltage, output current, passive components, protection, and control parameters are easily configured in the user-friendly interface. Subsequently, the Configurator generates a basic schematic diagram, a Bode plot for user reference, and calculates the controller coefficient values to facilitate the execution of a control loop in firmware implementation.

Note: The equations used in this tool are approximations. Real-world application conditions (PCB properties, components used, layout routing, cooling, etc.) may impact results.

Settings View Help Converters: 2 Active: Buck Converter 0 (Vin 24 V, Vout 5 V, 300 kH: ADC 6 Hide legend 🕀 Zoom in 📿 Zoom out 🖒 Reset zoor tage Peak Curren Gain plo - Compens 1 28.90 0  $\checkmark$ - Open loop Auto 15 99 L (33 µH) lout (2 A) Vout (5 V) + 1 Con tor Auto IR Sain, dB C (118 µF) ncy, Hz Phase plot Copy values Auto ОМа Hz Show plot for poles and z Pole 1 (Hz) Pole 1 (Hz) hase. √ Sł Pole 2 (Hz) Pole 2 (Hz) Zero 1 (Hz) Zero 1 (Hz) Hz Zero 2 (Hz X axis Min: 100 Max: 8 > 🙁 0 Errors 🛕 0 Warnings 📋 0 Tasks 👔 0 Infos ces: 2 PWM, 4 ADC

Note: The software was tested with PSOC<sup>™</sup> Control C3M5 Dual Buck Evaluation Kit (24 V DC input voltage).

### **1.1** Supported middleware

The Power Conversion middleware uses configuration setups developed in the Power Conversion Configurator GUI or with external applications.

| Name                        | Version | Link                             |  |
|-----------------------------|---------|----------------------------------|--|
| Power Conversion Middleware |         | https://github.com/Infineon/mtb- |  |
| (mtb-pwrconv)               | 2.0     | pwrconv                          |  |

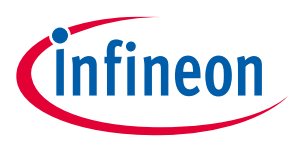

Launch the Power Conversion Configurator

# 2 Launch the Power Conversion Configurator

There are several ways to launch the Power Conversion Configurator, and those ways depend on the application, and how you use the various tools.

Note: After you create a new project, at first use the Library Manager to add the *mtb-pwrconv* library and use the Device Configurator to add a Buck Converter. Further, you can open the Power Conversion Configurator in any below-described way.

### 2.1 From the Device Configurator

You can launch the Power Conversion Configurator by using the Device Configurator. The Device Configurator displays information based on the *design.modus* file. When you open the Power Conversion Configurator from the Device Configurator, information about the device and the application is passed to the Power Conversion Configurator. When you save changes in the Power Conversion Configurator, it updates the *design.modus* file and <u>generates code</u>.

Launch the Device Configurator. (For details, refer to the Device Configurator user guide.)

#### On the **Solutions** tab:

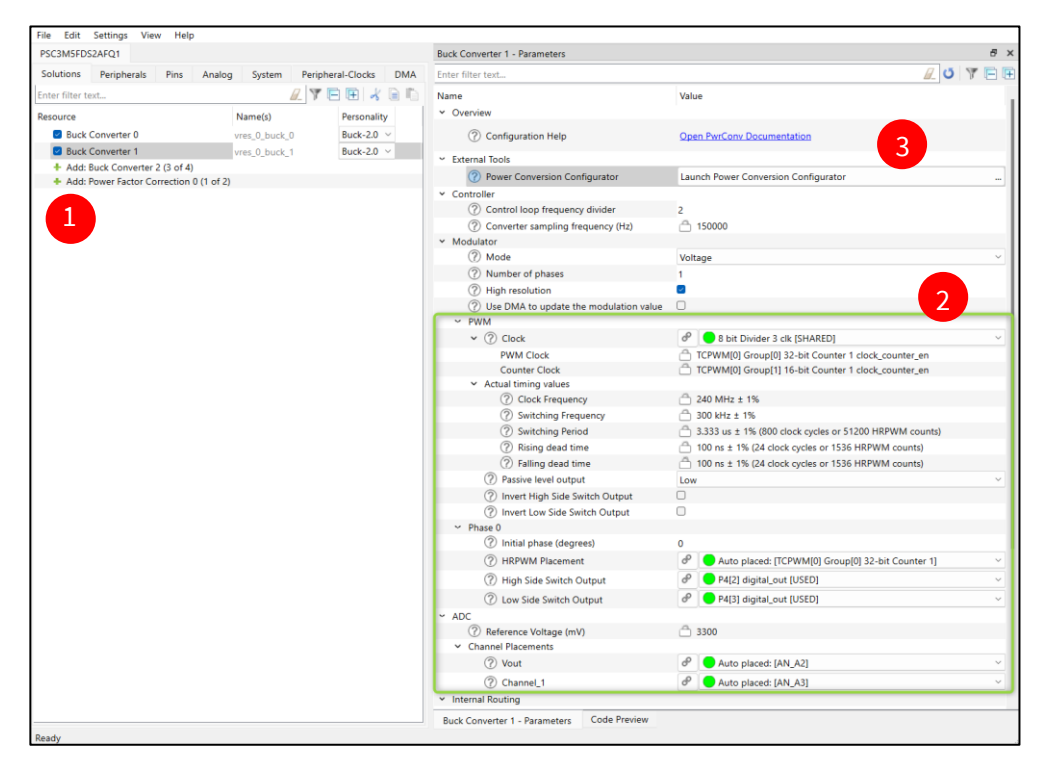

#### 1. Add a Buck Converter.

- 2. Configure the hardware parameters.
- 3. On the **Parameters** pane, click the **Launch Power Conversion Configurator** button.
- 4. For multiple solutions (up to 4): select a respective solution and do step 3.

#### 2.2 make command

As described in the <u>ModusToolbox<sup>™</sup> tools package user guide</u> "ModusToolbox<sup>™</sup> build system" chapter, you can run numerous make commands in the application directory, such as launching the Power Conversion

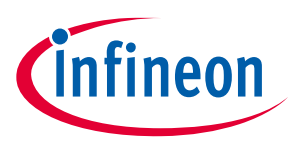

#### Launch the Power Conversion Configurator

Configurator. Create a ModusToolbox<sup>™</sup> application, navigate to the application directory, and type the following command in the appropriate bash terminal window:

make power-conversion-configurator

This command opens the Power Conversion Configurator GUI for the specific application in which you are working.

#### 2.3 VS Code and Eclipse

VS Code and Eclipse have tools to launch the Power Conversion Configurator from within an open application. Refer to the applicable user guide for more details:

- <u>VS Code for ModusToolbox™ user guide</u>
- Eclipse IDE for ModusToolbox<sup>™</sup> user guide

### 2.4 Standalone executable

You can launch the Power Conversion Configurator by running its executable as appropriate for your operating system (for example, double-click it or select it using the Windows **Start** menu). By default, the Configurator is installed here:

<install\_dir>/ModusToolbox/packs/ModusToolbox-Industrial-MCU-Pack/tools/power-conversionconfigurator

When launched this way, the Power Conversion Configurator opens blank. Open an existing \*.*modus* file that is already supporting the solution personality information.

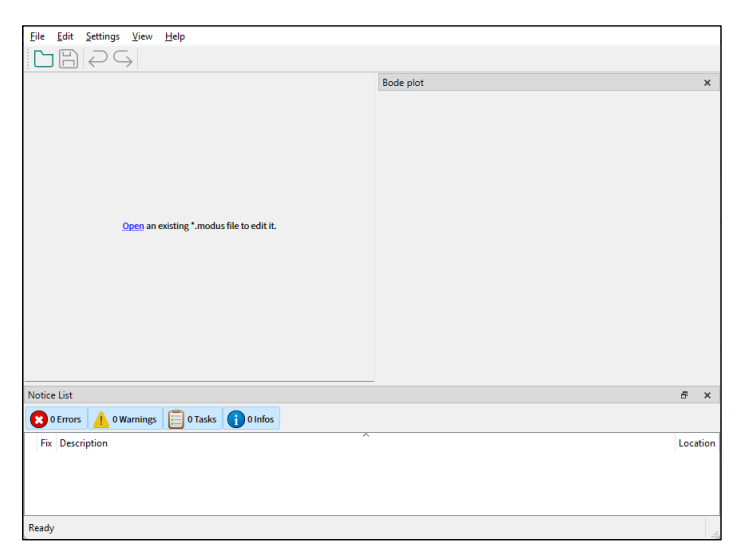

See <u>Menus</u> for more information.

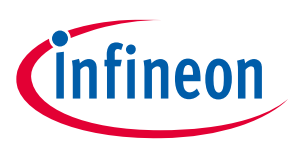

#### Quick start

# 3 Quick start

This section provides a simple workflow for how to use the Power Conversion Configurator.

- 1. Create a project for a PSOC<sup>™</sup> Control BSP using the Project Creator.
- 2. If the mtb-pwrconv library is not present in the project, use the Library Manager to add it.
- 3. Use the Device Configurator to add a Buck Converter on the **Solutions** tab and configure the hardware.
- 4. Launch the Power Conversion Configurator.
- 5. Configure the parameters as required.
- 6. Save the configuration. See <u>Code generation</u>.
- 7. Open the Device Configurator and configure peripherals if required.
- 8. Use the generated structures from *cycfg\_pwrconv.h* and *cycfg\_pwrconv.c* files as input parameters for functions in your application.

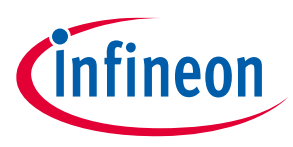

#### **Code generation**

# 4 Code generation

The Power Conversion Configurator relevant firmware will appear in the *cycfg\_pwrconv.h* and *cycfg\_pwrconv.c* files. The generated files are located in the *GeneratedSource* folder next to the \*.modus file, which contains the user configuration.

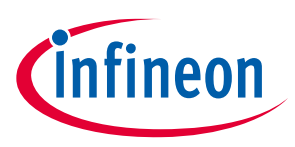

#### **GUI description**

# 5 GUI description

The Power Conversion Configurator GUI contains menus, toolbar, and tabs to configure the power converter settings and a Notice List to provide indications.

#### 5.1 Menus

#### 5.1.1 File

- **Open...** Opens the folder with the configuration file.
- **Close** Closes the configuration file.
- **Save** Saves the existing configuration.
- **Open in System Explorer** Opens your computer's file explorer tool to the folder that contains the *\*.modus* file.
- Recent files Shows recent files that you can open directly.
- **Exit** Closes the configurator.

#### 5.1.2 Edit

- Undo Undoes the last action or sequence of actions.
- **Redo** Redoes the last undone action or sequence of undone actions.
- **Converters** Displays the available converters.

#### 5.1.3 Settings

• ModusToolbox settings... - Opens "ModusToolbox settings" window for editing.

#### 5.1.4 View

- Notice List Shows/hides Notice List.
- Bode plot Shows/hides the dock window with the bode plot.
- **Toolbar** Shows/hides the toolbar.
- **Reset View** Resets the view to the default.

#### 5.1.5 Help

- View Help Opens this document.
- About Power Conversion Configurator Opens the About box for version information, with links to open <a href="https://www.infineon.com">https://www.infineon.com</a> and the current session log files of the application and hardware configuration server.

#### 5.2 Toolbar

The toolbar contains common commands from the <u>File</u> and <u>Edit</u> menus. Use the check box under the **View** menu to show or hide the toolbar.

| Converters: 2 Active: Buck Converter 1 (Vin 24 V, Vout 5 V, 300 kH: |                                                                  |     |                                                |        |                                                |
|---------------------------------------------------------------------|------------------------------------------------------------------|-----|------------------------------------------------|--------|------------------------------------------------|
| Convertor                                                           | Medulator ADC Controllor Buck Converter 0 (Vin 24 V, Vout 5 V, 2 |     | Buck Converter 0 (Vin 24 V, Vout 5 V, 200 kHz) |        |                                                |
| converter                                                           | MODULIALOI                                                       | ADC | COII                                           | uollei | Buck Converter 1 (Vin 24 V, Vout 5 V, 300 kHz) |

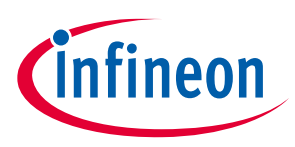

#### **GUI description**

The number of available converters depends on the configuration. The user can select a converter to configure by selecting it from the dropdown menu.

### 5.3 Notice List

The **Notice List** pane combines notices (errors, warnings, tasks, and notes) from many places in the configuration into a centralized list. If a notice shows a location, you can double-click that entry to display the parameter causing the error or warning.

For more information, refer to the <u>Device Configurator user guide</u>.

### 5.4 Status bar

The **Status bar** displays various input field ranges, etc. On the left side – currently-edited parameter's name, units, and range. On the right side – MCU hardware resources reserved across all instantiated converters.

Switching frequency (Hz) value range: 50000 to 1000000 Used resources: 2 PWM, 4 ADC channels

### 5.5 Logging

The Configurator automatically generates a log for each session. The file location differs for each operating system and can be found in the **About** dialog.

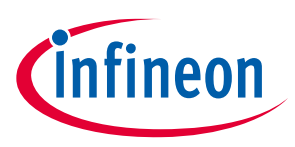

# 6 Tabs/Parameter configuration

- <u>Converter tab</u>
- <u>Modulator tab</u>
- <u>ADC tab</u>
- <u>Controller tab</u>
- <u>Bode plot</u>

### 6.1 Converter tab

The **Converter** tab performs configuration of the general converter parameters.

| Converter Modulator ADC Controller |                                                         |                                       |
|------------------------------------|---------------------------------------------------------|---------------------------------------|
| Voltage Peak Current               |                                                         |                                       |
| (+) Vin (24 V)                     | L (33 μH)                                               | lout (2 A) Vout (5 V) +               |
| 15                                 |                                                         | C (118 µF)                            |
| Modulator                          | Type III<br>Control loop<br>Viref                       | ADC                                   |
| Control parameters                 | Compensation settings (poles and zeros) Copy values     |                                       |
| Number of phases: 1                | O Manual 🤇 💿 Auto                                       |                                       |
| Switching freq: 300000 Hz          | Pole at origin (Hz): 57.627 Pole at origin (Hz): 57.627 |                                       |
| Control loop divider: 1            | Pole 1 (Hz): 53950.828 Pole 1 (Hz): 53950.828           |                                       |
| Time delay: 2.00 Ts                | Pole 2 (Hz): 150000.000 Pole 2 (Hz): 150000.000         |                                       |
| Control toop freq: 300000 Hz       | Zero 1 (Hz): 1787.104 Zero 1 (Hz): 1787.104             |                                       |
| Phase margin: 50 °                 | TeLo 7 (MZ): 023/2020 233/223                           |                                       |
|                                    |                                                         |                                       |
| Ready                              |                                                         | Used resources: 2 PWM, 4 ADC channels |

### 6.1.1 Control mode

There are two control modes for the buck converter to regulate the output voltage:

- **Voltage** Regulates the output voltage by using only the output voltage itself.
- **Peak Current** Regulates the output voltage by using the output voltage and high-side switch current as control parameters.

### 6.1.2 Schematic diagram parameters

Click the green items on the schematic diagram to edit correspondent parameters: Vin (42V), L ( $33\mu$ H), Iout 2A, Vout (12V), C( $118\mu$ F).

# 6.1.2.1 Input voltage (Vin)

| (+) Vin (24 V) |   |          |  |  |
|----------------|---|----------|--|--|
| Input voltage  |   |          |  |  |
| 24.0           | ۷ | $\oplus$ |  |  |

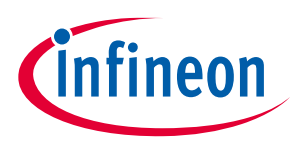

| Parameter     | Description             | Range   | Default |
|---------------|-------------------------|---------|---------|
| Input voltage | Converter input voltage | 9-800 V | 24 V    |

### 6.1.2.2 Output voltage (Vout)

| Vout (5 V) +      |  |  |  |  |
|-------------------|--|--|--|--|
| Output voltage    |  |  |  |  |
| ⊖ 5.000 V ⊕       |  |  |  |  |
| Minimum: Maximum: |  |  |  |  |
| 4.000 V 6.000 V   |  |  |  |  |

| Parameter      | Description                                        | Range     | Default |
|----------------|----------------------------------------------------|-----------|---------|
| Output voltage | Target converter output voltage                    | 2.5-240 V | 5 V     |
| Minimum        | Minimum possible value of converter output voltage | 2.5-240 V | 4 V     |
| Maximum        | Maximum possible value of converter output voltage | 2.5-240 V | 6 V     |

# 6.1.2.3 Output current (lout)

| lout (2 A)     |   |    |  |  |
|----------------|---|----|--|--|
| Output current |   |    |  |  |
| 2.000          | Α | ]⊕ |  |  |

| Parameter      | Description                     | Range    | Default |
|----------------|---------------------------------|----------|---------|
| Output current | Target converter output current | 0.1-10 A | 2 A     |

# 6.1.2.4 Inductance (L)

| L (33 µH)   |      |    |  |
|-------------|------|----|--|
|             | L    |    |  |
| Inductance: | 33.0 | μH |  |
| ESR:        | 30.0 | mΩ |  |

| Parameter  | Description                              | Range            | Default |
|------------|------------------------------------------|------------------|---------|
| Inductance | Inductance value                         | 0.1 - 1000000 μΗ | 33.0 µH |
| ESR        | Equivalent series resistance of inductor | 0.1 - 1000000 mΩ | 30 mΩ   |

# 6.1.2.5 Capacitance (C)

| С (          | 118 μF) |    |
|--------------|---------|----|
|              | с       |    |
| Capacitance: | 118.0   | μF |
| <br>ESR:     | 25.0    | mΩ |

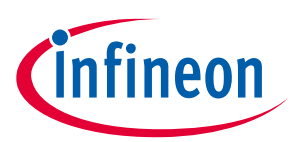

| Parameter   | Description                               | Range            | Default |
|-------------|-------------------------------------------|------------------|---------|
| Capacitance | Capacitance value                         | 0.1 - 1000000 μF | 118 μF  |
| ESR         | Equivalent series resistance of capacitor | 0.1 - 1000000 mΩ | 25 mΩ   |

#### 6.1.2.1 Sensor

The sensor parameters are available only in **PCCM**.

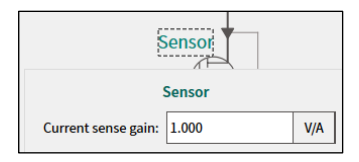

| Parameter     | Description                                                            | Range       | Default |
|---------------|------------------------------------------------------------------------|-------------|---------|
| Current sense | Equivalent transducer gain to transform current to voltage (e.g. shunt | 0.001 - 100 | 1 \//A  |
| gain          | resistance in ohms)                                                    | V/A         | IV/A    |

### 6.1.3 Control parameters

| Parameter            | Description                                                                                                    | Range             | Default  |
|----------------------|----------------------------------------------------------------------------------------------------|-------------------|----------|
| Number of phases     | Number of converter's interleaving phases                                                                                                    | 1 - 4             | 1        |
| Switching freq       | Target switching frequency of power switch operation                                                                                                    | 50000 - 1000000Hz | 300000Hz |
| Control loop divider | Fast control loop frequency divider                                                                                                    | 1-5               | 1        |
| Time delay           | Time expressed in fraction of PWM period to<br>account for the inherent delay introduced by<br>digital implementation: from analog sensing to<br>duty cycle update. Such a delay is taken into<br>account in the phase margin determination. | 0 - 10.0          | 2.00Ts   |
| Control loop freq    | Converter sampling frequency                                                                                                    | 10000 - 1000000Hz | 300000Hz |
| Crossover freq*      | Target crossover frequency                                                                                                    | 2000 - 200000 Hz  | 10000 Hz |
| Phase margin*        | Target phase margin                                                                                                    | 10 - 90           | 50       |

The **Control parameters** group provides options to enter the required values.

*Note: \*The calculated valid range for the Crossover frequency and maximum valid value for Phase margin depend on the set of entered parameters. They display in the respective parameter tooltip.* 

### 6.1.4 Compensation settings (poles and zeros)

The **Compensation settings (poles and zeros)** are the characteristic of the transfer function of the converter's control system. They can be either calculated automatically or set manually. The compensator type may be Type III (**VCM**) or Type II (**PCCM**). The number of poles and zeros aligns correspondingly with the selected Control mode.

| Parameter           | Range     | Default  |
|---------------------|-----------|----------|
| Pole at origin (Hz) | 0 - 1e+09 | 487.841  |
| Pole 1 (Hz)         | 0 - 1e+09 | 4822.877 |

# ModusToolbox<sup>™</sup> Power Conversion Configurator user guide

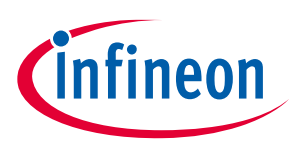

#### Tabs/Parameter configuration

| Parameter              | Range     | Default    |
|------------------------|-----------|------------|
| Pole 2 (Hz) (VCM only) | 0 - 1e+09 | 100000.000 |
| Zero 1 (Hz)            | 0 - 1e+09 | 916.445    |
| Zero 2 (Hz) (VCM only) | 0 - 1e+09 | 2250.091   |

Copy values – Click this button to copy the compensation settings values.

You can use them in your custom code example for **VCM**:

| #define Pole1 4822.877<br>#define Pole2 100000.00 |   |
|---------------------------------------------------|---|
| #define Pole2 100000.00                           |   |
|                                                   | 0 |
| #define Zero1 916.445                             |   |
| #define Zero2 2250.091                            |   |

#### or PCCM:

| #define | Pole0 | 24659.727 |
|---------|-------|-----------|
| #define | Pole1 | 4822.877  |
| #define | Zerol | 882.364   |

### 6.2 Modulator tab

The **Modulator** tab defines the configuration for high-level parameters of PWM instances.

#### Modulator tab in Voltage Control Mode

| Converter Modulator      | ADC Controller |        |                |                                     |                                        |
|--------------------------|----------------|--------|----------------|-------------------------------------|----------------------------------------|
| PWM instance             |                |        |                |                                     |                                        |
| TCPWM[0] Group[0] 32-bit | Counter 0      |        |                |                                     |                                        |
|                          | PWM            |        |                |                                     |                                        |
| Enable high resoluti     | ion            |        | IL max = 2.2 A |                                     |                                        |
| Dead time rising:        | 100            | ns     |                |                                     |                                        |
| Dead time falling:       | 100            | ns     | IL min = 1.8 A |                                     |                                        |
| Duty cycle min:          | 0              | %      | ON             | OFF                                 |                                        |
| Duty cycle max:          | 90             | %      | HS             | 011                                 |                                        |
| Passive level output:    | Low            | $\sim$ |                |                                     |                                        |
| Enable DMA               | DMA            |        | OFF<br>LS      | ON                                  |                                        |
|                          |                |        | tOn = 1042 ns  | Tpwm = 5.000 μs<br>fpwm = 200.0 kHz | dt_rising = 100 ns<br>dt_falling = 100 |

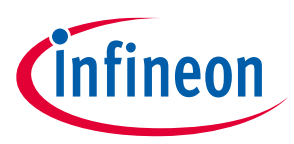

#### Modulator tab in Peak Current Control Mode

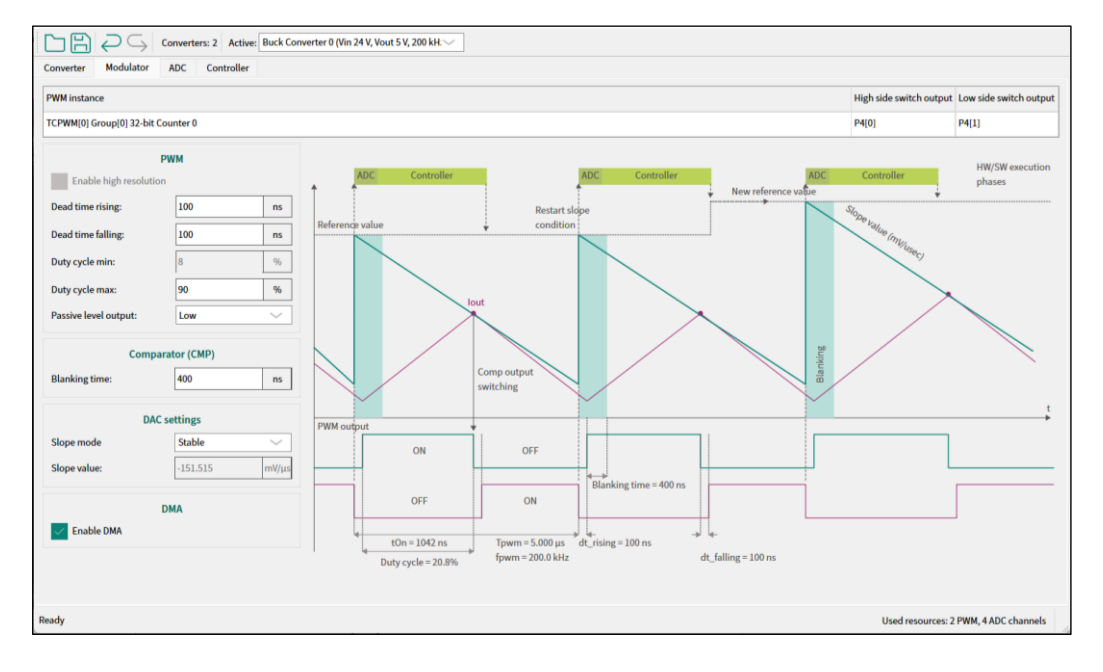

### 6.2.1 **PWM instance table**

The **PWM instance** table displays information about allocated PWM resources.

#### High/Low side switch output

Corresponding pins assigned to the output.

#### 6.2.2 PWM

Enable high resolution – This checkbox is active only for VCM.

The **PWM** group settings parameters are applied to all PWM instances.

| Parameter            | Description                                                | Range      | Default        |
|----------------------|------------------------------------------------------------|------------|----------------|
| Dead time rising     | Dead time delay for HS                                     | 1-1e+09 ns | 100 ns         |
| Dead time falling    | Dead time delay for LS                                     | 1-1e+09 ns | 100 ns         |
| Duty cycle min       | Minimum modulation duty cycle                              | Read-only  | 0%             |
| Duty cycle max*      | Maximum modulation duty cycle                              | 1-100%     | 90%            |
| Passive level output | sive level output Behavior of PWM outputs with passive PWM |            | High impedance |

*Note: \*The calculated valid range for Duty cycle maximum depends on the entered set of parameters. They display in the respective parameter tooltip.* 

### 6.2.3 Comparator (CMP)

The **Comparator (CMP)** is available only in **PCCM**.

# ModusToolbox<sup>™</sup> Power Conversion Configurator user guide

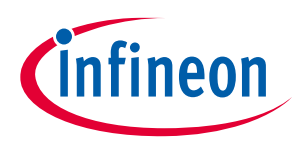

#### Tabs/Parameter configuration

| Parameter     | Description                                                        | Range     | Default |
|---------------|--------------------------------------------------------------------|-----------|---------|
| Blanking time | The time period when input is ignored to avoid switching transient | 0-1000 ns | 200 ns  |

#### 6.2.4 DAC settings

The DAC settings group is available only in PCCM.

| Parameter   | Description                                                                        | Range                     | Default             |  |
|-------------|------------------------------------------------------------------------------------|---------------------------|---------------------|--|
| Slope mode  |                                                                                    | Stable (HW-based)         | Stable              |  |
|             | Added by DAC current compensation slope                                            | Responsive (HW-<br>based) |                     |  |
|             |                                                                                    | Custom (editable)         |                     |  |
| Slope value | The decrease rate of the comparator reference voltage; active in custom Slope mode | -3300-0 mV/μs             | -151.515<br>mV/μsec |  |

#### 6.2.5 DMA

Enable transfer DMA – This checkbox is active for VCM and PCCM.

The **DMA** is used to transfer the modulation value stored in the mtb\_\_stc\_pwrconv\_ctx\_t.mod structure to the modulator registers, which are PWM or DAC buffers.

#### 6.2.6 PWM diagram

The diagram on the right side illustrates the control loop operation replotted for VCM and PCCM. At the bottom, the dynamically-replotted PWM ON/OFF scheme for the HS and LS (high/low side) switches depending on the time scale with marked PWM period, Duty cycle, and dead times. The time change of the inductance current is on the top of the scheme. In PCCM, the slope generator curve, ADC and Controller blocks present the control loop operation.

#### 6.3 ADC tab

The **ADC** tab provides the options to configure ADC channels and protection settings in the respective parts.

| Converter                                   | Modulator         | ADC       | Controlle | er -       |       |               |       |        |                        |        |                        |        |
|---------------------------------------------|-------------------|-----------|-----------|------------|-------|---------------|-------|--------|------------------------|--------|------------------------|--------|
| $\ominus$                                   |                   |           |           |            |       |               |       |        |                        |        |                        |        |
|                                             | ADC HW Protection |           |           |            |       |               |       |        |                        |        |                        |        |
| Timeral                                     |                   |           | Dia       | Underlimit |       | Overlimit     |       | DMA    |                        |        |                        |        |
| 1188er s                                    | source            |           |           | Channer    | onits | External gain | r in  | Enable | Value (ADC equivalent) | Enable | Value (ADC equivalent) |        |
| Control                                     | lloop             | Controlle | d value:  | Vout       | v     | 0.2           | AN_A0 |        | 5 V (1 V)              |        | 5 V (1 V)              | $\sim$ |
| Control                                     | l loop            | Channel_  | 1         |            | v     | 1             | AN_A1 |        | 1 V (1 V)              |        | 3 V (3 V)              |        |
|                                             |                   |           |           |            |       |               |       |        |                        |        |                        |        |
|                                             |                   |           |           |            |       |               |       |        |                        |        |                        |        |
|                                             |                   |           |           |            |       |               |       |        |                        |        |                        |        |
| Ready Used resources: 2 PWM, 4 ADC channels |                   |           |           |            |       |               |       |        |                        |        |                        |        |

#### 6.3.1 Toolbar

The ADC tab toolbar contains **Add** and **Remove** channel buttons. The **Remove** button is active only for the last channel on the list.

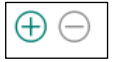

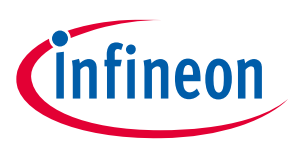

### 6.3.2 ADC channels table

#### 6.3.2.1 ADC

- Trigger source The ISR trigger priority. The options from the dropdown menu: Control loop or Scheduled. For details, see the middleware documentation: <u>https://github.com/Infineon/mtb-pwrconv</u>
- Channel The channel name is auto-set or custom.
   The first channel configuration is mandatory for the Infineon control loop. The controlled output parameter Vout, and the channel name is defined accordingly.
- Units The units of the respective channel. You can select from the dropdown menu: V (volts), A (amperes), ° (degrees), or Custom.
- **External gain** The resulting factor of the signal conditioning on the electrical quantity: either attenuation or amplification. The value range is 0.001 100.
- **Pin** Displays the pin assigned to the channel. The pin assignment can be changed from the Device Configurator.

### 6.3.2.2 HW Protection

- **Underlimit**/**Overlimit** The protection from the under/over crossing ADC range. Check a corresponding check box to enable bottom/top boundary protection.
- **Value (ADC equivalent)** Represents the voltage of the native electrical quantity at the MCU pin after conditioning. The maximum supported ADC value is 3.3 V and the minimum 0V.

#### 6.3.2.3 DMA

Enables the HW DMA transfer from the ADC register to SRAM memory. Check this box for the selected channel.

This option is available if the triggered source is the control loop.

### 6.4 Controller tab

In the **Controller** tab, the Power Conversion Configurator configures the controller and displays calculated controller coefficients values.

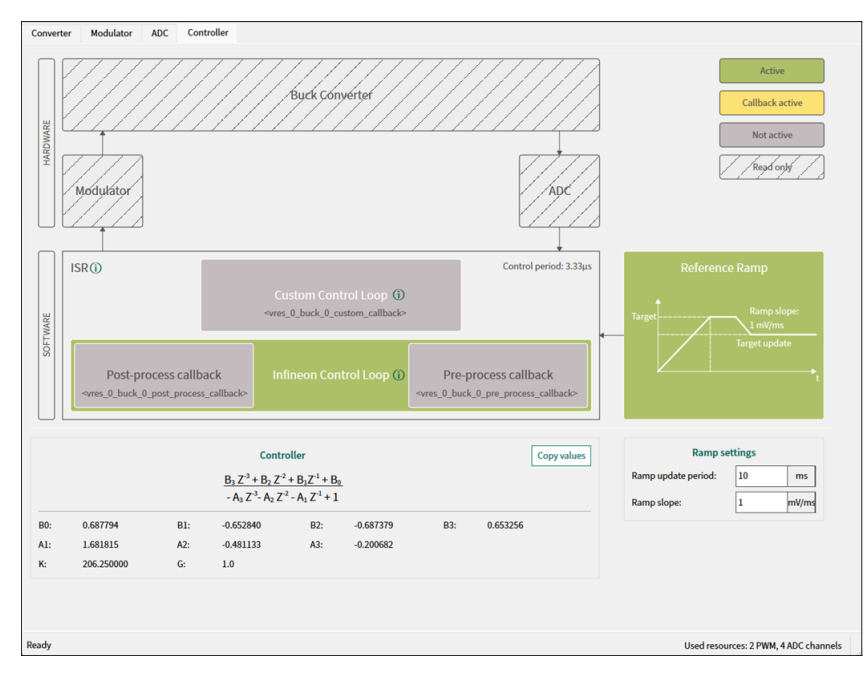

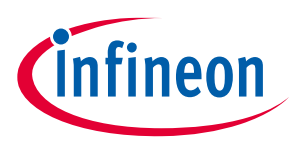

### 6.4.1 Block diagram

The block diagram illustrates the hardware and software components for the power converter operation. There are several categories of the blocks as shown in the diagram's legend on the right side:

- Active clickable option, turned on
- **Callback active** clickable option, turned on
- Not active clickable option, turned off
- **Read only** not clickable, illustrative only.

#### HARDWARE

Includes: Buck Converter, Modulator, ADC

#### SOFTWARE

Includes: **ISR**, **Custom Control Loop**, **Infineon Control Loop**. Click the info icon next to each component to go to <u>ModusToolbox™ Power Conversion Middleware</u>.

| Parameter             | Description                                                                                                    | Default  |
|-----------------------|----------------------------------------------------------------------------------------------------|----------|
| Control period        | <b>Control period</b> The time required for 1 switching cycle.                                                                                                    |          |
| Custom Control Loop   | Disables default Infineon control loop and enables custom implementation. Click the info icon to go to the Power Conversion Middleware.                                     | Disabled |
| Infineon control loop | Enables default control loop implementation                                                                                                    | Enabled  |
| Pre-process callback  | Executes a user-defined pre-processing callback function before execution of control loop ISR. The callback name is displayed below. Click it to enter a custom name.       | Disabled |
| Post-process callback | Executes a user-defined post-processing callback function after<br>execution of control loop ISR. The callback name is displayed below.<br>Click it to enter a custom name. | Disabled |

### 6.4.2 Controller

The **Controller** section displays the formula used in the controller and correspondent coefficient values. The compensator type can be either Type III (**VCM**) or Type II (**PCCM**).

| Parameter         | Description                                                                |  |  |  |  |
|-------------------|----------------------------------------------------------------------------|--|--|--|--|
| B0                | Coefficient for Type II and Type III compensator                           |  |  |  |  |
| B1                | Coefficient for Type II and Type III compensator                           |  |  |  |  |
| B2                | Coefficient for Type II and Type III compensator                           |  |  |  |  |
| B3 (for VCM only) | Coefficient for Type III compensator                                       |  |  |  |  |
| A1                | Coefficient for Type II and Type III compensator                           |  |  |  |  |
| A2                | Coefficient for Type II and Type III compensator                           |  |  |  |  |
| A3 (for VCM only) | Coefficient for Type III compensator                                       |  |  |  |  |
| V                 | Digital controller gain                                                    |  |  |  |  |
| n                 | Scales the controller output to consider PWM, ADC and pre-ADC scaling gain |  |  |  |  |
| G                 | Value fixed to default                                                     |  |  |  |  |

*Note: Default values for these coefficients are calculated depending on the control mode: Voltage or Peak Current* (see the examples below).

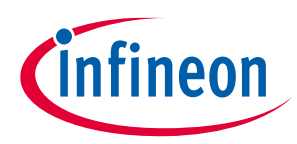

• Copy coefficients – Click this button to copy the controller coefficients.

You can use them in your custom code example for **VCM**:

#define B0 0.680625
#define B1 -0.614837
#define B2 -0.679306
#define B3 0.616156
#define A1 1.637124
#define A2 -0.446365
#define A3 -0.190759
#define K 258.891213
#define G 1.0

or **PCCM**:

#define B0 1.915586
#define B1 0.052375
#define B2 -1.863211
#define A1 1.859155
#define A2 -0.859155
#define K 1.046025
#define G 1.0

#### 6.4.3 Reference Ramp

The **Reference Ramp** diagram next to the **ISR** component illustrates the **Target** update depending on the **Ramp update period** and **Ramp slope**.

#### **Ramp settings**

| Parameter             | Description                                           | Range                     | Default              |
|-----------------------|-------------------------------------------------------|---------------------------|----------------------|
| Ramp update<br>period | Period required for ramp generator function execution | 1-50 ms                   | 1 ms                 |
| Ramp slope            | Maximal speed of reference value change over time     | 1-1000 mV/ms (or cnts/ms) | 1 mV/ms (or cnts/ms) |

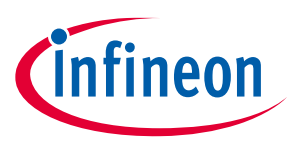

### 6.5 Bode plot

The **Bode plot** is a set of graphs that allow assessing a given power conversion design. The graphs are **Gain plot** (magnitude) and **Phase plot** of a transfer function versus frequency. The gain expressed in decibels and phase in degrees are plotted versus frequency using semi-logarithmic axes. A plot set consists of the **Plant**, **Compensator**, and **Open loop** series.

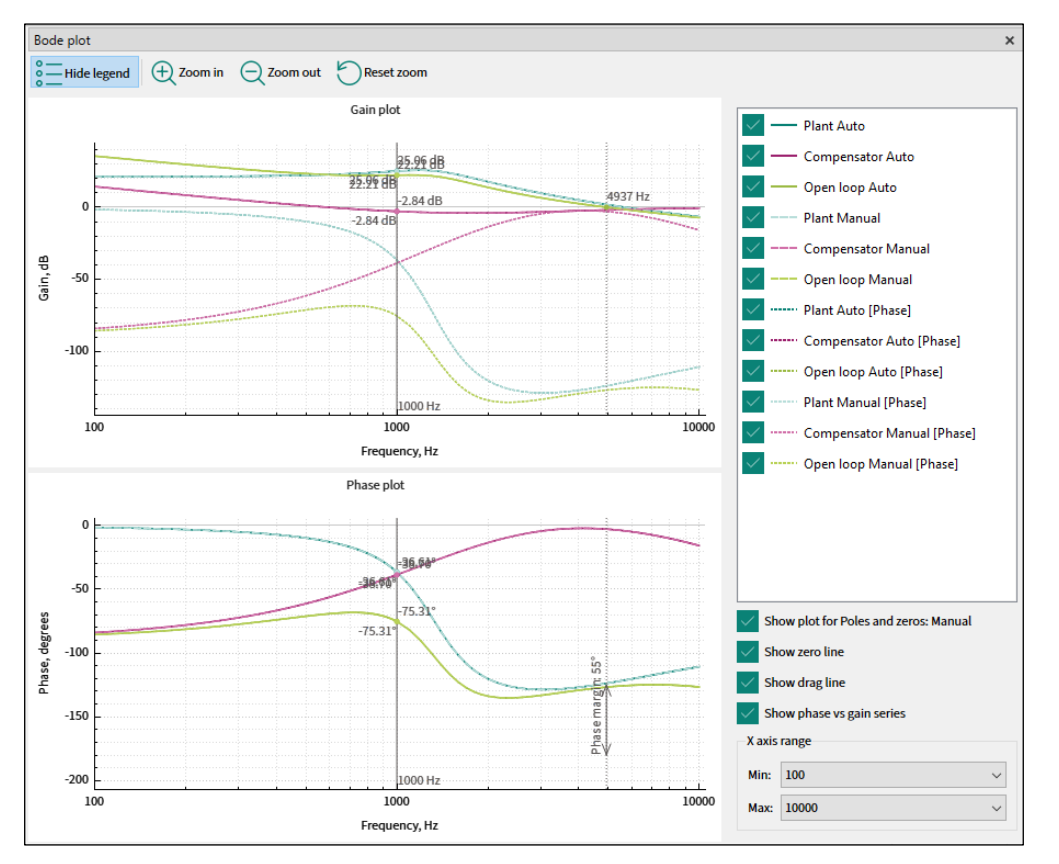

### 6.5.1 Toolbar

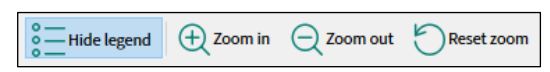

The Bode plot toolbar consists of the Hide/Show legend; Zoom in; Zoom out; Reset zoom commands.

You can also zoom or move a graph using the mouse. With additional modifiers, you can zoom only the **X** axis (**Shift + Wheel**) or **Y** axis (**Ctrl + Wheel**).

### 6.5.2 Legend

The **Legend** provides an explanation of displayed graph data and allows for the customization of this information. Select a respective option in the **Legend**, to display the various subsets of series.

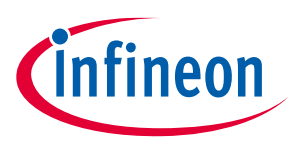

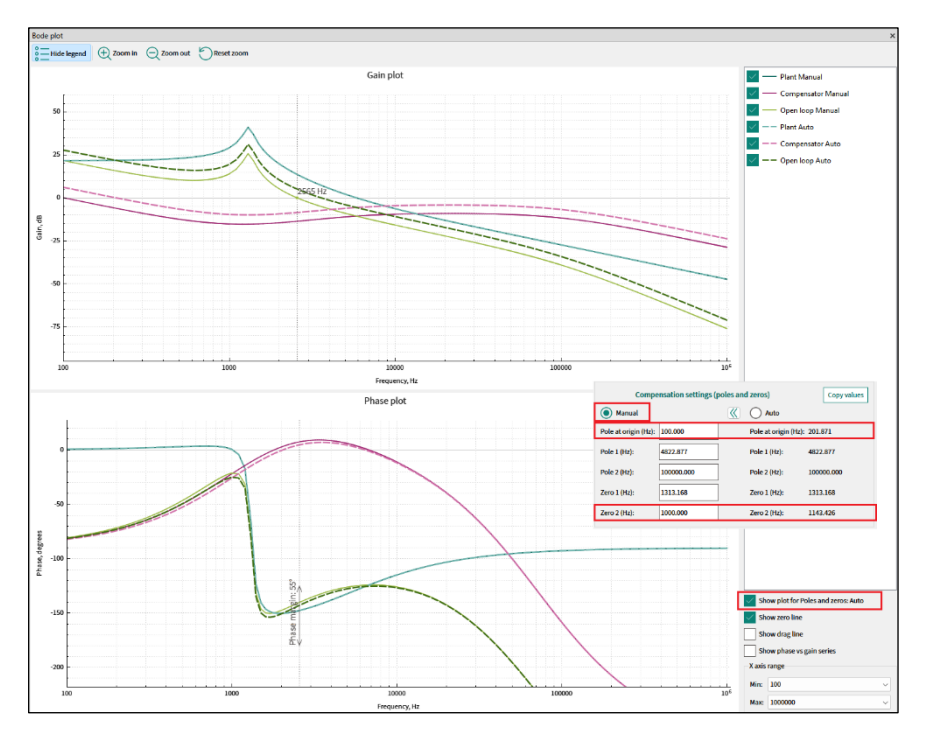

The following options are available:

- Show plot for poles and zeros Check this box to compare the output for the manual and auto compensation settings. If the respective manual and auto compensation settings values are not equal, the series will not overlap, and an alternative set with a dash line series can be clearly visible.
- **Show zero line** Enable this option to reveal a vertical static line that indicates the **X** coordinate where the open loop series intersects with the 0 dB **Y** axis value, as well as the target Phase margin.
- **Show drag line** Enable this option to display a vertical draggable line that presents the values of the bode plot series at their intersection with the line at a certain frequency. This line can be moved using the mouse or, if it is beyond the **X** axis range, to make it visible, double-click the chart area.
- Show phase vs gain series Check this box to additionally showcase the phase series on the Gain plot. The label [Phase] will be included in the legend for differentiation.
- The **X-axis range** remains consistent for both the **Gain** and **Phase** plots and can be modified by selecting the desired min and max values from the dropdown menus. The widest available range spans from 100 Hz to 1 MHz The Y-axis range adjusts dynamically to ensure the visualization of all series.

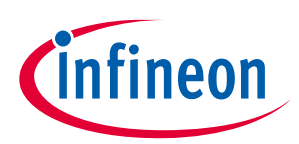

### Version changes

# 7 Version changes

This section lists and describes the changes for each version of this tool.

| Version | Change descriptions                                                                                                    |  |  |  |  |
|---------|----------------------------------------------------------------------------------------------------|--|--|--|--|
| 1.0     | New tool.                                                                                                    |  |  |  |  |
| 1.1     | Added:<br>• ADC HW protection<br>• ADC DMA<br>• PWM DMA<br>• Control loop frequency (RO parameter) in Controller parameters group<br>• Info links to middleware documentation on Controller tab |  |  |  |  |

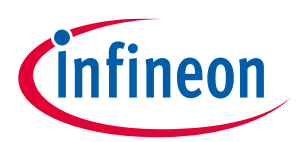

### **Revision history**

# **Revision history**

| Revision | Date       | Description             |
|----------|------------|-------------------------|
| **       | 2024-11-28 | New document.           |
| *A       | 2025-04-14 | Updated to version 1.1. |

#### Trademarks

All referenced product or service names and trademarks are the property of their respective owners.

Edition 2025-04-14 Published by

Infineon Technologies AG 81726 Munich, Germany

© 2025 Infineon Technologies AG. All Rights Reserved.

Do you have a question about this document?

Email: erratum@infineon.com

Document reference 002-39930 Rev. \*A

#### Important notice

The information given in this document shall in no event be regarded as a guarantee of conditions or characteristics ("Beschaffenheitsgarantie")

With respect to any examples, hints or any typical values stated herein and/or any information regarding the application of the product, Infineon Technologies hereby disclaims any and all warranties and liabilities of any kind, including without limitation warranties of non-infringement of intellectual property rights of any third party.

In addition, any information given in this document is subject to customer's compliance with its obligations stated in this document and any applicable legal requirements, norms and standards concerning customer's products and any use of the product of Infineon Technologies in customer's applications.

The data contained in this document is exclusively intended for technically trained staff. It is the responsibility of customer's technical departments to evaluate the suitability of the product for the intended application and the completeness of the product information given in this document with respect to such application.

#### Warnings

Due to technical requirements products may contain dangerous substances. For information on the types in question please contact your nearest Infineon Technologies office.

Except as otherwise explicitly approved by Infineon Technologies in a written document signed by authorized representatives of Infineon Technologies, Infineon Technologies' products may not be used in any applications where a failure of the product or any consequences of the use thereof can reasonably be expected to result in personal injury.